情報基礎演習 Ⅲ(アプリケーション) 第2回授業資料 2005 年4月18日 担当者:高久雅生

# 1 はじめに

前回の授業では、演習に入る前の準備として、テキストのデータのインストール作業とExcel2003の簡単な復習を行った。

今回からは、テキスト付属のデータを使用した演習を順次進めていく。今日は、様々なデータの 分析に欠かせない並べ替え(ソート)機能や抽出(フィルタ)機能について演習する。

### 参考文献

以下の図書は、この授業で使用するテキストの姉妹本であり、Excelの基本機能についての解説 があるので、以下に参考文献として挙げておく。テキストで基本機能の解説が物足りたいと思う人 は参照してほしい。

- E-Trainer.jp: 「Microsoft Office Specialist Excel2003 試験対策&スキルアップ」
   秀和システム,東京, 2004, 334p. (ISBN 4-7980-0811-7)(定価 2,000 円)
- お品書き(本日の演習内容)
  - 並べ替え
  - 集計
  - オートフィルタ
  - フィルタオプション

### 3 並べ替え

テキストの手順に入る前に、Excelの基本機能の一つである並べ替え<sup>1</sup>機能について演習する。 並べ替えとは、データ行を各列の値に応じて並べ替えることである。例えば、ばらばらに並んで いるデータを、日付の若いものから順に並べ替えたり、文字列の辞書順で並べ替えたりすることで ある。Excelにおける並べ替えはキーとなるデータ列を指定して行う。

以下の手順にしたがって、データの並べ替えを行ってみよう。なお、データは「Excel エキス パート\第1章\data1-01.xls」を使う。

### 3.1 ツールバーを使った並べ替え

図1にツールバーを使った並べ替えの様子を示す。[標準] ツールバーには並べ替えを行うための ボタン([昇順で並べ替え]または[降順で並べ替え])が用意されている。これを使うと、データを 簡単に並べ替えられる。

<sup>1</sup>ソート (Sort)とも言う

| 💌 M | icrosoft E | xcel – data       | 1-01.5 | xls   |                |        |                    |                             |         |       |     |
|-----|------------|-------------------|--------|-------|----------------|--------|--------------------|-----------------------------|---------|-------|-----|
| :8  | ファイル(E)    | 編集(E) 表示          | FW     | 挿入仰   | 書式( <u>O</u> ) | ツール①   | データ( <u>D</u> )    | ウィンドウѠ                      | ヘルプ(出)  | Adobe | PDF |
| : 🗅 | 💕 🛃 💪      | a a 🗅             | ABC    | 🕰   👗 | 🗅 🔒 ·          | • 🛷 🖾  | - (1 - 1           | ς Σ <b>-</b> <mark>2</mark> | X   🛍 🛷 | 100%  | -   |
| : 늘 | 11 12 2    | 🔁 🖄 🛛             | S      | 🍠 🖳   | j⊇   **∛ t     | 交閲結果の対 | 返信( <u>C</u> )… 校開 | い。<br>1結果の差 <mark>昇</mark>  | 順で並べ替え  | -     |     |
| : 🔁 | 12 🐔 🔒     |                   |        |       |                |        |                    |                             |         | -     |     |
|     | D6         | -                 | fx :   | 登山靴   |                |        |                    |                             |         |       |     |
|     | A          | В                 |        |       | С              |        | [                  | )                           | Е       | F     |     |
| 1   | 日付         | 取引先C              | D      |       | 取引先            |        | 商品                 | 品                           | 単価      | 売上記   | 敖   |
| 2   | 6月9日       | J <b>-</b> 789456 | Jł     | Kスポー  | ッ              |        | ダウンジャ              | ケット                         | 15,000  |       | 2   |
| 3   | 6月9日       | M-123456          | M      | IMデバー |                |        | 折りたたみ              | 4白転車                        | 38 000  |       | 2   |

図 1: ツールバーからの並べ替え

まず、並べ替えたいフィールド(列)のセルをどこか選択し、次に図中のアイコンをクリックす ると、並べ替えが行われるのを確認しよう。ちなみに、昇順とは、小さいものから大きいものへと 向かう順序(1,2,3,...やあいうえお...やA,B,C,...,Zなど)を指し、降順はその逆で、大きいものか ら小さいものに並ぶ順序(10,9,8,7,6,5,4,3,2,1など)のことである。

### 例題

以下の例題で操作の流れを確認しよう。

1. 商品名毎に見たい:

「商品名」の列をクリックしてから、[昇順で並べ替え]を押す。

下図のように同じ商品名のものが辞書順で並ぶことを確認しよう。

| 📧 M | icrosoft E     | xcel - data1-0 | D1.xls        |                        |                                |                 |           |              |    |
|-----|----------------|----------------|---------------|------------------------|--------------------------------|-----------------|-----------|--------------|----|
| :2) | ファイル(E)        | 編集(E) 表示()     | /) 挿入① 書式(Q)  | ツール(T) データ(D)          | ウィンドウѠ                         | ヘルプ(円)          | Adobe PDF | ( <u>B</u> ) | 質問 |
| : 0 | 📬 🖬 🖪          |                | ۰ 🕰 ا 🗶 🖓     | • 🛷 🕒 • (ല • ) 🗧       | <b>Σ</b> - <u>2</u> ↓ <u>2</u> | XI 🛍 🛷          | 100% -    | 0 11 -       |    |
| 1   | <u>tı tı 2</u> | 🍋 🖄   🖂 🖄      | 5   🔰 🖳 📦 I 🕬 | 交開結果の返信( <u>C</u> ) 校開 | -<br>見結果の差し込                   | み終了( <u>N</u> ) | -         |              |    |
| : 🔁 | 72 TO .        |                |               |                        |                                |                 |           |              |    |
| _   | D1             | <b>↓</b> ;     | ☆ 商品名         |                        |                                |                 |           |              |    |
|     | A              | В              | C             |                        | 5                              | E               | F         | G            |    |
| 1   | 日付             | 取引先CD          | 取引先           | 商品                     | 品名                             | 単価              | 売上数       | 売上金額         |    |
| 2   | 6月10日          | S-456123       | SPショップ        | シェラフ                   | ī                              | 12,000          | 1         | 12,000       |    |
| 3   | 6月15日          | S-456123       | MMデバート        | シェラフ                   |                                | 12,000          | 1         | 12,000       |    |
| 4   | 6月15日          | S-456123       | JKスポーツ        | シェラフ                   |                                | 12,000          | 2         | 24,000       |    |
| 5   | 6月15日          | S-456123       | SPショップ        | シェラフ                   |                                | 12,000          | 1         | 12,000       |    |
| 6   | 6月23日          | J-789456       | JKスポーツ        | シェラフ                   |                                | 12,000          | 1         | 12,000       |    |
| 7   | 6月25日          | J-789456       | JKスポーツ        | シェラフ                   |                                | 12,000          | 1         | 12,000       |    |
| 8   | 6月10日          | S-456123       | SPショップ        | ジャケット                  |                                | 50,000          | 1         | 50,000       |    |
| 9   | 6月12日          | S-456123       | SPショップ        | ジャケット                  |                                | 50,000          | 1         | 50,000       |    |
| 10  | 6月13日          | S-456123       | SPショップ        | ジャケット                  |                                | 50,000          | 1         | 50,000       |    |
| 11  | 6月15日          | S-456123       | JKスポーツ        | ジャケット                  |                                | 50,000          | 1         | 50,000       |    |
| 12  | 6月15日          | S-456123       | SPショップ        | ジャケット                  |                                | 50,000          | 2         | 1 00,000     |    |
| 13  | 6月16日          | S-456123       | SPショップ        | ジャケット                  |                                | 50,000          | 2         | 1 00,000     |    |
| 14  | 6月16日          | S-456123       | SPショップ        | ジャケット                  |                                | 50,000          | 1         | 50,000       |    |
| 15  | 6月18日          | J-789456       | JKスポーツ        | ジャケット                  |                                | 50,000          | 1         | 50,000       |    |
| 16  | 6月22日          | J-789456       | JKスポーツ        | ジャケット                  |                                | 50,000          | 2         | 1 00,000     |    |
| 17  | 6月23日          | J-789456       | JKスポーツ        | ジャケット                  |                                | 50,000          | 1         | 50,000       |    |
| 18  | 6月25日          | J-789456       | SPショップ        | ジャケット                  |                                | 50,000          | 5         | 250,000      |    |
| 19  | 6月25日          | J-789456       | JKスポーツ        | ジャケット                  |                                | 50,000          | 2         | 1 00,000     |    |
| 20  | 6月26日          | J-789456       | MMデバート        | ジャケット                  |                                | 50,000          | 2         | 1 00,000     |    |
| 21  | 6月26日          | J-789456       | JKスポーツ        | ジャケット                  |                                | 50 000          | 4         | 200.000      |    |

2. 売上金額の大きいものから見たい:

「売上金額」の列をクリックしてから、[降順で並べ替え]を押す。

売上金額の大きいものから順にデータが並べ替わることを確認しよう。

3. 新しい日付のデータから見たい:

「日付」の列をクリックしてから、[降順で並べ替え]を押す。

新しい日付から順に並ぶことを確認

 新しい日付のものから順に、さらに、同じ日付のものの中では取引先ごとに並べて見たい: まず、「取引先」のフィールドを選択し、[昇順で並べ替え]を押す。次いで、「日付」フィー ルドを選択し、[降順で並べ替え]を押す。

下図のように、各行のデータが新しい日付順に並び、さらに同じ日付内では、取引先フィー ルドごとに並んでいることを確認しよう。

| 📧 M | icrosoft E  | xcel - da | ta1-01 | .xls   |                      |               |                 |                |          |       |       |            |       |
|-----|-------------|-----------|--------|--------|----------------------|---------------|-----------------|----------------|----------|-------|-------|------------|-------|
| :0) | ファイル(E)     | 編集(E) 🚦   | 表示⊙    | 挿入仰    | 書式( <u>O</u> )       | ツール(T)        | データ( <u>D</u> ) | ウィンドウ(W        | ) ヘルプ(日) | Adobe | PDF ( | <u>B</u> ) | Ĵ     |
| 10  | 😂 🖬 🖪       | a a 1     | à   🍣  | X   🛵  | Da 🛍 •               | 1             | • (°I • I 😣     | Σ <b>-</b> 2↓  | X↓   🛍 🥠 | 100%  | - (   | 0 📘 :      | 11 👻  |
| : 😘 | (in the cal | w Xa Li   | XX     | 1 😕 🔤  | ana   vr∂ #          | 間結果の決         | 反(言(C)   校開     | は黒の差し          | 入み終了(N)  |       | _     |            |       |
|     |             |           | 55     |        | <u>المعام المحاق</u> | (70) (14 (77) |                 | PERFECTION (07 |          | 7     |       |            |       |
| : 1 | 🔁 🕲 🖕       |           |        | -      |                      |               |                 |                |          |       |       |            |       |
|     | A1          | -         | ∱x     | 日付     |                      |               |                 |                |          |       | _     |            |       |
|     | A           | В         |        |        | С                    |               | D               |                | E        | F     |       | G          | i     |
| 1   | 日付          | . 取引先     | CD     |        | 取引先                  |               | 商品              | 名              | 単価       | 売上数   | Ż.    | 売上語        | 金額    |
| 2   | 6月30日       | J-78945   | 6      | JKスポー  | ッ                    |               | ジャケット           |                | 50,000   |       | 7     | 350        | 0,000 |
| 3   | 6月30日       | J-78945   | 6      | JKスポー  | ッ                    |               | セーター            |                | 25,000   |       | 1     | 25         | 5,000 |
| 4   | 6月30日       | J-78945   | 6      | JKスポー  | ッ                    |               | ダウンジャ           | ケット            | 15,000   |       | 1     | 15         | 5,000 |
| 5   | 6月30日       | J-78945   | 6      | JKスポー  | ッ                    |               | 登山靴             |                | 30,000   |       | 1     | 30         | 0,000 |
| 6   | 6月30日       | S-45612   | 3      | SPショッフ | ブ                    |               | ポーチ             |                | 5,000    |       | 1     | 5          | 5,000 |
| 7   | 6月30日       | K-32198   | 7      | クツヤセ:  | ンター                  |               | ボストンバ・          | ッグ小            | 25,000   |       | 1     | 25         | 5,000 |
| 8   | 6月28日       | J-78945   | 6      | JKスポー  | ·ツ                   |               | ジャケット           |                | 50,000   |       | 3     | 150        | ),000 |
| 9   | 6月28日       | J-78945   | 6      | JKスポー  | ·ツ                   |               | セーター            |                | 25,000   |       | 2     | 50         | ),000 |
| 10  | 6月28日       | J-78945   | 6      | JKスポー  | ·"                   |               | ダウンジャ           | ケット            | 15,000   |       | 2     | 30         | ),000 |
| 11  | 6月28日       | J-78945   | 6      | JKスポー  | ·"                   |               | ボストンバ・          | ッグ大            | 65,000   |       | 2     | 130        | ),000 |
| 12  | 6月28日       | J-78945   | 6      | JKスポー  | ·"                   |               | 登山靴             |                | 30,000   |       | 1     | 30         | ),000 |
| 13  | 6月28日       | J-78945   | 6      | MMデバー  |                      |               | ジャケット           |                | 50,000   |       | 2     | 100        | ),000 |
| 14  | 6月28日       | J-78945   | 6      | MMデバー  |                      |               | ダウンジャ           | ケット            | 15,000   |       | 3     | 45         | 5,000 |
| 15  | 6月28日       | S-45612   | 3      | MMデバー  |                      |               | ポーチ             |                | 5,000    |       | 2     | 10         | 0,000 |
| 16  | 6月28日       | S-45612   | 3      | MMデバー  |                      |               | 折りたたみ           | 自転車            | 38,000   |       | 1     | 38         | 3,000 |
| 17  | 6月28日       | J-78945   | 6      | MMデバー  |                      |               | 登山靴             |                | 30,000   |       | 2     | 60         | 0,000 |
| 18  | 6月28日       | S-45612   | 3      | SPショッフ | ブ                    |               | ポーチ             |                | 5,000    |       | 1     | 5          | 5,000 |
| 19  | 6月28日       | S-45612   | 3      | SPショッフ | プ                    |               | 折りたたみ           | 自転車            | 38,000   |       | 2     | 76         | ŝ,000 |
| 20  | 6月28日       | K-32198   | 7      | クツヤセ:  | ンター                  |               | スケート靴           |                | 75,000   |       | 3     | 225        | 5,000 |
| 21  | 6月28日       | K-32198   | 7      | クツヤセ:  | ンター                  |               | ボストンバ・          | ッグ小            | 25,000   |       | 1     | 25         | 5,000 |
| 22  | 6月28日       | J-78945   | 6      | 株式会社   | ŁMKウェフ               | 7             | ボストンバ・          | ッグ大            | 65,000   |       | 1     | 65         | 5,000 |
| 23  | 6月26日       | J-78945   | 6      | JKスポー  | · ツ                  |               | ジャケット           |                | 50,000   |       | 4     | 200        | ),000 |
| 24  | 6月26日       | J-78945   | 6      | JKスポー  | ·"                   |               | ボストンバ           | ッグ大            | 65,000   |       | 3     | 195        | 5,000 |

# 3.2 メニューを使った並べ替え

| 🗷 M                             | icrosoft E:                                             | kcel – data1-                                                                    | )1.xls                                                                                       |                       |                                                                                  |                    |                           |                                                  |
|---------------------------------|---------------------------------------------------------|----------------------------------------------------------------------------------|----------------------------------------------------------------------------------------------|-----------------------|----------------------------------------------------------------------------------|--------------------|---------------------------|--------------------------------------------------|
| :                               | ファイル(E)                                                 | 編集(E) 表示()                                                                       | Ø 挿入⊕ 書式(@) ツー                                                                               | ル① デー                 | -タ① ウィンドウ巛                                                                       | ) ヘルプ(円)           | Adobe PDF                 | ( <u>B</u> )                                     |
| i 🗅                             | 💕 🛃 💪                                                   | ala 🛯 '                                                                          | 🌮 📖   🐰 🗈 🛍 - 🛷                                                                              | l ≊ , <mark>≹↓</mark> | 並べ替え( <u>S</u> )                                                                 |                    |                           | 0                                                |
| 1                               | tı tı 2                                                 | 🍋 🐚 🖂 🕅                                                                          | >   🍠 🖳 📦   ♥♥ 校開結                                                                           | 果の返                   | フィルタ(E)                                                                          | .0                 | •                         |                                                  |
| :                               | -                                                       |                                                                                  |                                                                                              |                       | 集計(图)                                                                            |                    |                           |                                                  |
| · 🗠                             | D2                                                      | -                                                                                | 6 ガウンバブルケット                                                                                  |                       | 入力規則(1)                                                                          |                    |                           |                                                  |
|                                 | A                                                       | B                                                                                | 0                                                                                            |                       | 区切り位置(E)_                                                                        |                    |                           | G                                                |
| 1                               | 日付                                                      | 取引先の口                                                                            | 取引失                                                                                          |                       | Realized to the Participal                                                       | 4                  | 1.(0)                     | キレ                                               |
|                                 |                                                         |                                                                                  | 40. 1176                                                                                     | - 0,2                 | ヒホットナーノルとヒル                                                                      | ヽツトクフノ レハト         | -re)                      | CL.                                              |
| 2                               | 6月9日                                                    | J-789456                                                                         | JKスポーツ                                                                                       | 2                     | ヒホットナーノルことの                                                                      | 、ツトクラフ レホー<br>み(D) | -rv <u>e</u> )            | 30                                               |
| 2                               | 6月9日<br>6月9日                                            | J-789456<br>M-123456                                                             | JKスポーツ<br>MMデバート                                                                             | 2                     | ビボットナーフル2ビバ<br>外部データの取り込                                                         | 、ットクラフ レホー<br>み(D) | -r@                       | 30<br>30<br>76                                   |
| 2<br>3<br>4                     | 6月9日<br>6月9日<br>6月9日                                    | J-789456<br>M-123456<br>K-321987                                                 | JKスポーツ<br>MMデパート<br>クツヤセンター                                                                  |                       | ビホットナーフルとビイ<br>外部データの取り込<br>リストロ                                                 | 、ットクラフ レホー<br>み(D) | -rv <u>e</u> /<br>•       | 30<br>30<br>76<br>195                            |
| 2<br>3<br>4<br>5                | 6月9日<br>6月9日<br>6月9日<br>6月9日                            | J-789456<br>M-123456<br>K-321987<br>S-159357                                     | スポーツ<br>JKスポーツ<br>MMデバート<br>クツヤセンター<br>ショップBG                                                |                       | ビホッドナークル2ビル<br>外部データの取り込<br>リストΦ<br>XML(2)                                       | ットション レハー<br>み(D)  | -r <u>u</u> ⊅<br>►<br>►   | 3(<br>7)<br>19)<br>15(                           |
| 2<br>3<br>4<br>5<br>6           | 6月9日<br>6月9日<br>6月9日<br>6月9日<br>6月10日                   | J-789456<br>M-123456<br>K-321987<br>S-159357<br>J-789456                         |                                                                                              |                       | ビホッドナークル2ビオ<br>外部データの取り込<br>リストΦ<br>XML( <u>S</u> )                              | み(D)               | -r <u>v</u> ⊉<br>▶<br>▶   | 3(<br>7t<br>19t<br>15(<br>9(                     |
| 2<br>3<br>4<br>5<br>6<br>7      | 6月9日<br>6月9日<br>6月9日<br>6月9日<br>6月10日<br>6月10日          | J-789456<br>M-123456<br>K-321987<br>S-159357<br>J-789456<br>J-789456             |                                                                                              |                       | ビボットテークル2ビバ<br>外部データの取り込<br>リストΦ<br>XML(&)<br>データの更新(E)                          | ットフラフ レホー<br>み(D)  | - FV <u>E</u> /<br>•<br>• | 9CL<br>3(<br>7(<br>19(<br>15(<br>9(<br>11)       |
| 2<br>3<br>4<br>5<br>6<br>7<br>8 | 6月9日<br>6月9日<br>6月9日<br>6月9日<br>6月10日<br>6月10日<br>6月10日 | J-789456<br>M-123456<br>K-321987<br>S-159357<br>J-789456<br>J-789456<br>J-789456 | JKスポーツ           MMデパート           クツヤセンター           ショッブBG           JKスポーツ           JKスポーツ |                       | <ul> <li>A部データの取り込</li> <li>リストΦ</li> <li>XML(20)</li> <li>データの更新(20)</li> </ul> | シー <sub>でののの</sub> | - F\ <u>F</u> )<br>+<br>+ | 9CL<br>3(<br>7)<br>19(<br>15(<br>9)<br>11-<br>3( |

図 2: メニューからの並べ替え

| 並べ替え           | ? 🛛                                          |
|----------------|----------------------------------------------|
| 最優先されるキー       |                                              |
| 日日 💌           | <ul> <li>● 扦順(円)</li> <li>○ 降順(D)</li> </ul> |
| 2 番目に優先されるキー — |                                              |
| 商品名 💟          | ● 昇順(C)                                      |
| 0 毎日に個件されてと、   | ○ b套川前(N)                                    |
| 3 番目に優元で110キー  | ○昇順①                                         |
|                | <ul> <li>逐漸(G)</li> </ul>                    |
| データ範囲の先頭行 ――   |                                              |
| ③ タイトル行(B) ○ デ | ·一夕(W)                                       |
| オプション(0) 01    | (キャンセル)                                      |

## 図 3: 並べ替えの設定ダ イアログ

並べ替え機能はメニューから選択しての実行も可能である。

図 2-3 にメニューからの並べ替えの様子を示す。[データ] メニューから [並べ替え] を選択する と、[並べ替えの設定] ダイアログのウィンドウが出てくる。これを使用すると、前節の例題で出た ような複数のフィールドをキーに指定した並べ替えが一度に指定できる。 例題

前節と同様、以下の例題で操作の流れを確認しよう。

- 商品名毎に見たい:
   [並べ替えの設定]ダイアログで、[最優先されるキー]に「商品名」を選んで[OK]をクリックする。
- 売上金額の大きいものから見たい:
   [並べ替えの設定]ダイアログで、[最優先されるキー]に「売上金額」を選んで[降順]を選択し、[OK]をクリックする。
- 新しい日付のデータから見たい:
   [並べ替えの設定] ダイアログで、[最優先されるキー] に「日付」を選んで[降順] を選択し、
   [OK] をクリックする。
- 新しい日付のものから順に、さらに、同じ日付のものの中では取引先ごとに並べて見たい:
   [並べ替えの設定]ダイアログで、[最優先されるキー]に「日付」を選んで[降順]を選択し、 次いで[2番目に優先されるキー]に「取引先」を選んで、最後に[OK]をクリックする。

# 4 集計

エクセルには、同一の形式で並んでいるデータに対して、自動的に各項目の小計と総計を集計し てくれる便利な自動集計機能がある。

自動集計を行うには、あらかじめ並べ替え機能を使って集計の基準となるフィールドでデータを ソートしておく必要がある。

- **テキスト** p.46~50 の手順に従って、自動集計を行ってみよう。データは「Excel エキスパート\第1章\data1-01.xls」を使う。
- 4.1 練習問題
  - 集計を行う際に、売上金額だけでなく売上数の小計も同時に集計してみよう。
     [集計の設定]ダイアログにおいて、[集計するフィールド]の「売上数」にチェックを入れて、
     [OK]をクリック。

集計行の小計と総計のところに売上数の合計が入っているのを確認しよう。

2.2段階の集計を行ってみよう。各取引先毎に商品売上を集計するようにする。

[考え方]:まず取引先毎の集計を行い、さらにこの集計を残したまま、商品名での集計を行えば良い。

まず、あらかじめ集計したい項目に応じた並べ替えを行っておく。ここでは、最優先するキー に「取引先」を使い、2番目に優先されるキーに「商品名」を指定して、並べ替えておく。 この状態で集計を2回実行する。[集計の設定]ダイアログにおいて、[グループの基準]で「取 引先」を選択し、[OK]をクリックして、1つ目の集計を行う。続いて再度、集計を行う。今 度は[集計の設定]ダイアログにおいて、[グループの基準]で「商品名」を選択し、[現在の集 計表と置き換える]のチェックをオンにして、[OK]をクリックする。

アウトラインが1~4レベルまで表示され、取引先ごとに商品名で小計されていることを 確認しよう。

# 5 オートフィルタ

オートフィルタは、リストの中から特定の条件を満たすものを抽出するのに便利な機能である。 オートフィルタを使用すると先頭の項目名が自動的にリスト表示され、この選択項目の中から選ぶ だけで、特定の値のものを抜き出して表示したり、値が特定の範囲にあるものや上位10件のもの といった指定をしたりして、データの抽出して眺めることができるので、データを分析したり整理 したりするのに有用である。

以下の手順にしたがって、オートフィルタを使ってみよう。なお、データは「Excel エキスパ ート\第1章\data1-02.xls」を使う。

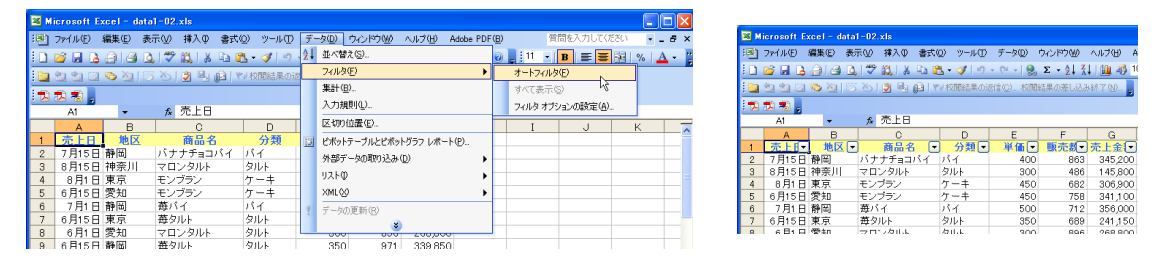

図 4: オートフィルタ実行

#### 図 5: オートフィルタ実行後

図4にオートフィルタの実行の様子を示す。オートフィルタを実行するには、[データ]メニュー から[フィルタ]の[オートフィルタ]を選択する。これを選択すると、各列先頭のフィールド名の うしろに「」というマークが現われて一覧表示と選択ができるようになる(図5)。また、オー トフィルタを解除するには、もう一度同じ操作を行う。そうすると、「」マークが消え、通常の 表示に戻る。

### 5.1 選択したデータを含むデータの抽出

例題

以下の例題でオートフィルタ操作の流れを確認しよう。

1 オートフィルタの実行・解除:

図 4,5 の手順でオートフィルタの実行と解除を行おう。

フィールド先頭に「」マークが出て、選択可能になることを確認しよう。さらに再度同 じ操作をすると、それが解除されることを確認しよう。

2. オートフィルタを解除せずに、抽出条件を解除する:

フィールド項目の選択から [(すべて)] を選択するか、下図のように、[データ] メニューの [フィ ルタ] から [全てを表示] を選択する。

| 📧 Mi | icrosoft Ex | ccel – data | 1-02.xls  |            |        |    |                        |         |        |        |                |        |       |
|------|-------------|-------------|-----------|------------|--------|----|------------------------|---------|--------|--------|----------------|--------|-------|
| :图)  | ファイル(E)     | 編集(E) 表:    | 示── 挿入①   | 書式(Q)      | ツール①   | デ  | ータ回) ウィンドウ(30) ヘルプ(11) | Adobe I | PDF (E | 9      | 質問を            | 入力しては  | 580 - |
| i n  | 📬 🖬 🔒       | a a 🗅       | 1 🦈 🛍 I X | E2 😤 ·     | · 🎸 🔊  | â↓ | 並べ替え( <u>S</u> )       |         |        | 11     | - B            |        | 💀 % ⊿ |
| 1    | 992         | 🍋 🖄 🖂       | S 🗿 🖣     | n⊇   **≥ † | の開結果の返 |    | フィルタ(E)                |         | •      | / オートフ | чルタ(E)         |        |       |
| -    | <b>1</b>    |             |           |            |        |    | 集計(B)                  |         |        | すべてる   | 表示( <u>S</u> ) |        |       |
|      | K56         | -           | fx        |            |        |    | 入力規則心                  |         |        | フィルタ   | オブション          | の設定(点) | -     |
|      | A           | В           | C         |            | D      |    | 区切り位置(E)               |         |        | I      |                | J      | К     |
| 1    | 売上日         | 地区 💌        | 商品名       | •          | 分類 🖸   | 17 | ビボットテーブルとビボットグラフ レオ    | r−⊦@    |        |        |                |        |       |
| 24   | 7月15日       | 東京          | アップルバイ    | 15         | 1      |    | 外部データの取り込み(D)          |         |        |        |                |        |       |
| 29   | 6月1日        | 静岡          | 苺ショートケ・   | ーキ ケ       | -+     |    |                        |         |        |        |                |        |       |
| 34   | 7月15日       | 静岡          | 苺ショートケ    | -キ ケ       | -+     |    | 9.XFQ                  |         | •      |        |                |        |       |
| 43   | 8月15日       | 愛知          | 苺ショートケ    | -キ ケ       | -+     |    | XMLQO                  |         | •      |        |                |        |       |
|      |             |             |           |            |        |    |                        |         | _      |        |                |        |       |

3. 分類「ケーキ」の売上データだけを抽出して表示したい:

下図のように、分類項目のリストから「ケーキ」を選択する。

| 🖹 Mi | crosoft E     | kcel – dat       | a1-02.xls               |               |                         |                                               |             |                       |      |           |       |       |
|------|---------------|------------------|-------------------------|---------------|-------------------------|-----------------------------------------------|-------------|-----------------------|------|-----------|-------|-------|
| :10  | ファイル(圧)       | 編集( <u>E</u> ) 表 | (示(⊻) 挿入(2) 書式          | ©) ツール(T)     | データ( <u>D</u> )         | ウィンドウ(凹)                                      | ヘルプ(円)      | Adobe PDF( <u>B</u> ) | 7    | (問を入力してく) | だざい 📼 | _ 8 × |
| En 1 | 🗃 🖬 🔈         | ALAK             | 1 🦈 🛍 I 🕹 🖬 I           | 🏦 = 🍼 👘       | - (2 - 1 😣              | $\Sigma - \frac{1}{2} \downarrow \frac{1}{4}$ | 1 🛍 🤣 1     | 100% 💌 🕢              | 11 🗸 | B         |       | A - 1 |
| : 0- | ên ên 621     | 75 X118          | 3 X5 1 <b>3</b> Ra na 1 |               | E(≘(∩) #07855           | き果の差し込み                                       | ы終了(N) ┃    |                       |      |           |       | _     |
|      |               |                  |                         |               | and (gran investigation | 2770712 0720                                  | AND A CEASE |                       |      |           |       |       |
| : 14 | Z 🗟 💡         |                  |                         |               |                         |                                               |             |                       |      |           |       |       |
|      | A1            | -                | ∱ 売上日                   |               |                         |                                               |             |                       |      |           |       |       |
|      | A             | В                | C                       | D             | E                       | F                                             | G           | н                     | I    | J         | K     |       |
| 1    | 元上日           | 地区し              | 商品名                     | / <u>分親</u> ▼ | 単価・                     | 販売数・                                          | 一売上金        |                       |      |           |       |       |
| 2    | 7月15日         | 靜岡               | バナナチョコノ 辞順              | で並べ替え         | \$ 400                  | 863                                           | 345,200     | 1                     |      |           |       |       |
| 3    | 8月15日         | 神余川              | マロンタルト                  | 27)           | 300                     | 486                                           | 145,800     | l                     |      |           |       | _     |
| 4    | 8月1日          | 東京               | モンフラン                   | 772.1         | 450                     | 682                                           | 306,900     |                       |      |           |       |       |
| 5    | 6月15日         | 変知               | モンフラン (オブ               | ション)          | 450                     | 758                                           | 341,100     | l                     |      |           |       |       |
| 6    | 7月1日          | 静岡               | 母バイ タル                  |               | 500                     | 712                                           | 356,000     | 1                     |      |           |       |       |
| 7    | 6月15日         | 東京               | 尊タルト パイ                 | No. 1         | 350                     | 689                                           | 241,150     | 1                     |      |           |       |       |
| 8    | 6月1日          | 変知               | マロンタルト                  | - SUF         | 300                     | 896                                           | 268,800     |                       |      |           |       | -     |
| 9    | 6月15日         | 静尚               | 母タルト                    | 9/1/1         | 350                     | 971                                           | 339,850     | l                     |      |           |       | -     |
| 10   | 7月15日         | 変知               | 母バイ                     | バイ            | 500                     | 624                                           | 312,000     | l                     |      |           |       | _     |
| 11   | 7月15日         | 変知               | チースケーキ                  | ケーキ           | 400                     | 749                                           | 299,600     |                       |      |           |       |       |
| 12   | 7,91 日        | 神余川              | 母ショートケーキ                | ケーキ           | 500                     | 767                                           | 383,500     |                       |      |           |       | -     |
| 13   | 6月15日         | 変知               | ハナナチョコバイ                | バイ            | 400                     | 898                                           | 359,200     | l                     |      |           |       | -     |
| 14   | 8月15日         | 神余川              | チースケーキ                  | ケーキ           | 400                     | 588                                           | 235,200     | l                     |      |           |       | _     |
| 15   | 7月1日          | 静岡               | マロンタルト                  | タルト           | 300                     | 942                                           | 282,600     |                       |      |           |       |       |
| 16   | 8月15日         | 東京               | チェリータルト                 | タルト           | 350                     | 459                                           | 160,650     |                       |      |           |       | -     |
| 17   | 6月15日         | 変知               | チェリータルト                 | 9/1/1         | 350                     | 713                                           | 249,550     | l                     |      |           |       | _     |
| 18   | 6月1日          | 神余川              | アップルバイ                  | バイ            | 450                     | 879                                           | 395,550     | l                     |      |           |       | _     |
| 19   | 6月1日          | 東京               | バナナチョコバイ                | バイ            | 400                     | 896                                           | 358,400     |                       |      |           |       |       |
| 20   | 8月1日          | 静岡               | チーズケーキ                  | ケーキ           | 400                     | 736                                           | 294,400     | 1                     |      |           |       | -     |
| _21_ | 7月15日         | 神余川              | チェリータルト                 | 9/1/          | 350                     | 505                                           | 176,750     | l                     |      |           |       | _     |
| 22   | 8月15日         | 変知               | モンフラン                   | ケーキ           | 450                     | 856                                           | 385,200     | 1                     |      |           |       |       |
| 23   | 8月1日          | <b>神</b> 余川      | アッフルバイ                  | ハイ            | 450                     | 1,002                                         | 450,900     |                       |      |           |       |       |
| 24   | /月15日         | 果只               | アッフルバイ                  | ハイ            | 450                     | 1,131                                         | 508,950     | l                     |      |           |       |       |
| 25   | 8月1日          | 変知               | ナースゲーキ                  | ケーキ           | 400                     | 477                                           | 190,800     | l                     |      |           |       |       |
| 26   | 6月15日         | 果只               | ハナナチョコバイ                | ハイ            | 400                     | 901                                           | 360,400     |                       |      |           |       |       |
| 27   | 8 H15 H       | 東京               | 単分ルト                    | 3001          | 350                     | 686                                           | 240,100     |                       |      |           |       |       |
| 28   | <u>//11 日</u> | 果泉               | 一母ショートケーキ               | ケーキ           | 500                     | 767                                           | 383,500     |                       |      |           |       |       |
| 29   | <u>6月1日</u>   | 静间               | 母ショートケーキ                | ケーキ           | 500                     | 1,423                                         | /11,500     | l                     |      |           |       |       |
| 30   | 8月1日          | 果只               | ハナナチョコバイ                | ハイ パイ         | 400                     | 876                                           | 350,400     |                       | 1    | 😽 A 般 🛃   | 3 🥔 🧷 | 6.00  |
| 31   | 8月15日         | 東京               | 母ハ1                     | 71            | 500                     | 696                                           | 348,000     |                       | -    | 1         |       | ×     |
| 14 4 | ▶ N\売上        | /                |                         |               |                         |                                               | <           |                       |      |           |       | >     |
| コマン  | -             |                  |                         |               |                         |                                               |             |                       |      |           |       |       |

「ケーキ」の売上データだけが抽出されることを確認し、行番号が青色で表示されること を確認しよう。

4.「6月1日」の「東京」での売上だけを抽出して表示したい:

「日付」項目から「6月1日」を選択し、「地区」項目から「東京」を選択する。

下図のように、該当する7件だけが表示されることを確認しよう。

| 💌 M | icrosoft E     | xcel – data | 1-02.xls        |           |                   |                                                                                                    |                 |      |
|-----|----------------|-------------|-----------------|-----------|-------------------|----------------------------------------------------------------------------------------------------|-----------------|------|
| :   | ファイル(圧)        | 編集(E) 表;    | 示(⊻) 挿入① 書式(    | O) ツール(T) | データ( <u>D</u> )   | ウィンドウѠ                                                                                                  | ヘルプ(出)          | Adob |
| : 🗋 | 📬 🖬 🔒          | a a 🖪       | .   🍄 🛍   🐰 🗈 🕻 | s - 🛷 🖄   | - (* - 1 😣        | $\Sigma \rightarrow \begin{array}{c} A \\ Z \end{array} \downarrow \begin{array}{c} Z \\ A \end{array}$ | 🛄 🦓             | 100% |
| :   | <b>tı tı</b> 2 | 🗞 🖄 🛛       | 🏷   🐉 🖳 🔃 🔻     | ▽校閲結果のシ   | 医信( <u>C</u> ) 校閲 | 結果の差し込み                                                                                                 | *終了( <u>N</u> ) |      |
| : 🔁 | 1 🖏 📘          |             |                 |           |                   |                                                                                                    |                 |      |
|     | A2             | -           | & 2004/7/15     |           |                   |                                                                                                    |                 |      |
|     | A              | В           | С               | D         | E                 | F                                                                                                    | G               |      |
| 1   | 売上日            | 地区 🔽        | 前品名 🔽           | )分類 🔽     | 単価▼               | 販売数▼                                                                                                    | 売上金             | ]    |
| 19  | 6月1日           | 東京          | バナナチョコバイ        | バイ        | 400               | 896                                                                                                    | 358,400         | )    |
| 88  | 6月1日           | 東京          | モンブラン           | ケーキ       | 450               | 698                                                                                                    | 314,100         | J    |
| 104 | 6月1日           | 東京          | チェリータルト         | タルト       | 350               | 458                                                                                                    | 160,300         | J    |
| 108 | 6月1日           | 東京          | 苺バイ             | バイ        | 500               | 695                                                                                                    | 347,500         | J    |
| 119 | 6月1日           | 東京          | チーズケーキ          | ケーキ       | 400               | 587                                                                                                    | 234,800         | J    |
| 120 | 6月1日           | 東京          | アッブルバイ          | パイ        | 450               | 1,025                                                                                                   | 461,250         | )    |
| 141 | 6月1日           | 東京          | 苺タルト            | タルト       | 350               | 685                                                                                                    | 239,750         | J    |
| 152 |                |             |                 |           |                   |                                                                                                    |                 |      |
| 450 | 1              |             |                 |           |                   |                                                                                                    |                 |      |

5.2 ランキングによるデータの抽出

オートフィルタの項目によるデータ抽出では、データの値の上位 10 件を大きい順に抽出して表示したりすることができる。

このランキングによるデータ抽出を行うには、オートフィルタの項 目選択から [(トップテン...)] を選択する。選択すると、右図のように 表示件数を指定する [トップテン] ダイアログが出てくるので、ここ から、条件を指定する。

| トップテン オートフィルタ |      | X     |
|---------------|------|-------|
| 表示<br>上位 🖌 10 | ↓ 項目 | ~     |
|               | OK   | キャンセル |

### 例題

1. 売上金額の上位 10 件を見たい:

オートフィルタが有効になっているのを確認し、「売上金額」のリストから [(トップテン...)] を選択し、[トップテン] ダイアログで [上位 10 項目] と設定されていることを確認し、[OK] を押す。

売上金額の上位10件のみが表示されることを確認しよう。

### 5.3 設定した範囲内に含まれるデータの抽出

オートフィルタの項目によるデータ抽出では、データの値に対して条件を指定して抽出できる。 例えば、値が100~200までなど、一定範囲内のものだけを抽出できる。

この条件指定によるデータ抽出を行うには、オートフィルタの項目 選択から [(オプション...)] を選択する。選択すると、右図のように表 示件数を指定する [オプション] ダイアログが出てくるので、ここで 条件を指定する。

|                           | /3/              |              |            | 14 |   |
|---------------------------|------------------|--------------|------------|----|---|
| 抽出条件の指定:                  |                  |              |            |    |   |
| 売上金額                      |                  |              |            |    |   |
|                           |                  | *            | と等しい       |    | ~ |
| AND( <u>A</u> )           | () OR(0)         |              |            |    |   |
|                           |                  | ~            |            |    | ~ |
|                           |                  |              |            |    |   |
| ?を使って、任意の1                | 文字を表すこ           | とができ         | ます。        |    |   |
| * を使って、 任意の文              | 字列を表すこ           | いができ         | ta.        |    |   |
| ?を使って、任意の1<br>* を使って、任意の文 | 文字を表すこ<br>字列を表すこ | とができ<br>とができ | ます。<br>ます。 |    |   |

例題

1. 売上金額が 500,000 円以上のものだけを見たい:

オートフィルタが有効になっているのを確認し、「売上金額」のリストから[(オプション...)]を 選択し、[オプション] ダイアログで「売上金額」が[500000][以上] と設定して[OK] を押す。

下図のようにデータ抽出が行われ、表示が9件のみになることを確認しよう。

|     | G1    | -     | ∱ 売上金額   |       |        |       |         |
|-----|-------|-------|----------|-------|--------|-------|---------|
|     | A     | В     | С        | D     | E      | F     | G       |
| 1   | 売上日   | )地区 🔻 | ) 商品名 🔽  | )分類 🔻 | ) 単価 🔻 | 販売表   | 売上金 🔽   |
| 24  | 7月15日 | 東京    | アッブルバイ   | バイ    | 450    | 1,131 | 508,950 |
| 29  | 6月1日  | 静岡    | 苺ショートケーキ | ケーキ   | 500    | 1,423 | 711,500 |
| 34  | 7月15日 | 静岡    | 苺ショートケーキ | ケーキ   | 500    | 1,299 | 649,500 |
| 43  | 8月15日 | 愛知    | 苺ショートケーキ | ケーキ   | 500    | 1,254 | 627,000 |
| 55  | 6月1日  | 愛知    | 苺ショートケーキ | ケーキ   | 500    | 1,045 | 522,500 |
| 56  | 8月1日  | 静岡    | 苺ショートケーキ | ケーキ   | 500    | 1,103 | 551,500 |
| 89  | 7月15日 | 神奈川   | アッブルバイ   | バイ    | 450    | 1,131 | 508,950 |
| 112 | 6月1日  | 愛知    | アッブルバイ   | バイ    | 450    | 1,438 | 647,100 |
| 115 | 8月15日 | 静岡    | 苺ショートケーキ | ケーキ   | 500    | 1,027 | 513,500 |
| 150 |       |       |          |       |        |       |         |

## 6 詳細なフィルタの定義と応用

前節で行ったオートフィルタ機能はシート内のデータを条件に沿って抽出したが、抽出条件はオ プションダイアログを使っても2つまでしか設定できないため、さらに複雑な条件で行いたい場合 には、ここで紹介する詳細なフィルタオプションの指定を行うことになる。

テキスト p.51 ~ 54 の手順にしたがって、詳細なフィルタの定義と適用を使ったより複雑な条件 での抽出を行ってみよう。

## 7 おわりに

今日は以下の項目について演習した。

- ・
   並べ替え
- 集計
- オートフィルタ
- 詳細なフィルタ

次回(4月25日)も引続きテキストに沿って演習を進める予定である。

## 出欠

最後に、出欠確認として、以下の内容を提出すること。

- 日付
- 学籍番号
- 氏名
- 今日の演習の難易度(1~5)
   1:易しい、2:どちらかといえば易しい、3:普通、4:どちらかといえば難しい、5:難しい
   質問・感想・要望等

### 連絡

授業時間外で担当者に質問・連絡事項がある場合は、メールにて行うこと。なお、メールを送る際にはサブジェクト(件名)には「情報基礎演習 III」を必ず入れること。

**宛先**: masao@nii.ac.jp